## Hướng dẫn truy cập Camera

**Trường Mầm non Sao Mai** cung cấp dịch vụ "**Camera**" nhằm hỗ trợ Quý Phụ huynh trong việc theo dõi, quan sát các chương trình chăm sóc giáo dục; hoạt động; sinh hoạt hàng ngày; các giờ học năng khiếu của các Bé tại **Trường Mầm non Sao Mai**.

Để đảm bảo tính bảo mật và an toàn cho các Bé, dịch vụ này chỉ cung cấp cho các Phụ Huynh có con học tại Trường Mầm non Sao Mai

Quý Phụ Huynh được cấp User (Tài Khoản) và Password (Mật Khẩu) để sử dụng dịch vụ này.

Để sử dụng hệ thống camera trực tuyến, phụ huynh các bé có thể sử dụng trình duyệt *Google Chrome. Mozilla Firefox* 

Bước 1: Vào Website <u>http://mamnonsaomaibn.com.vn/</u> của trường bằng trình duyệt.

Bước 2: Click vào biểu tượng "Xem Camera Online" ở menu ngang của trang chủ

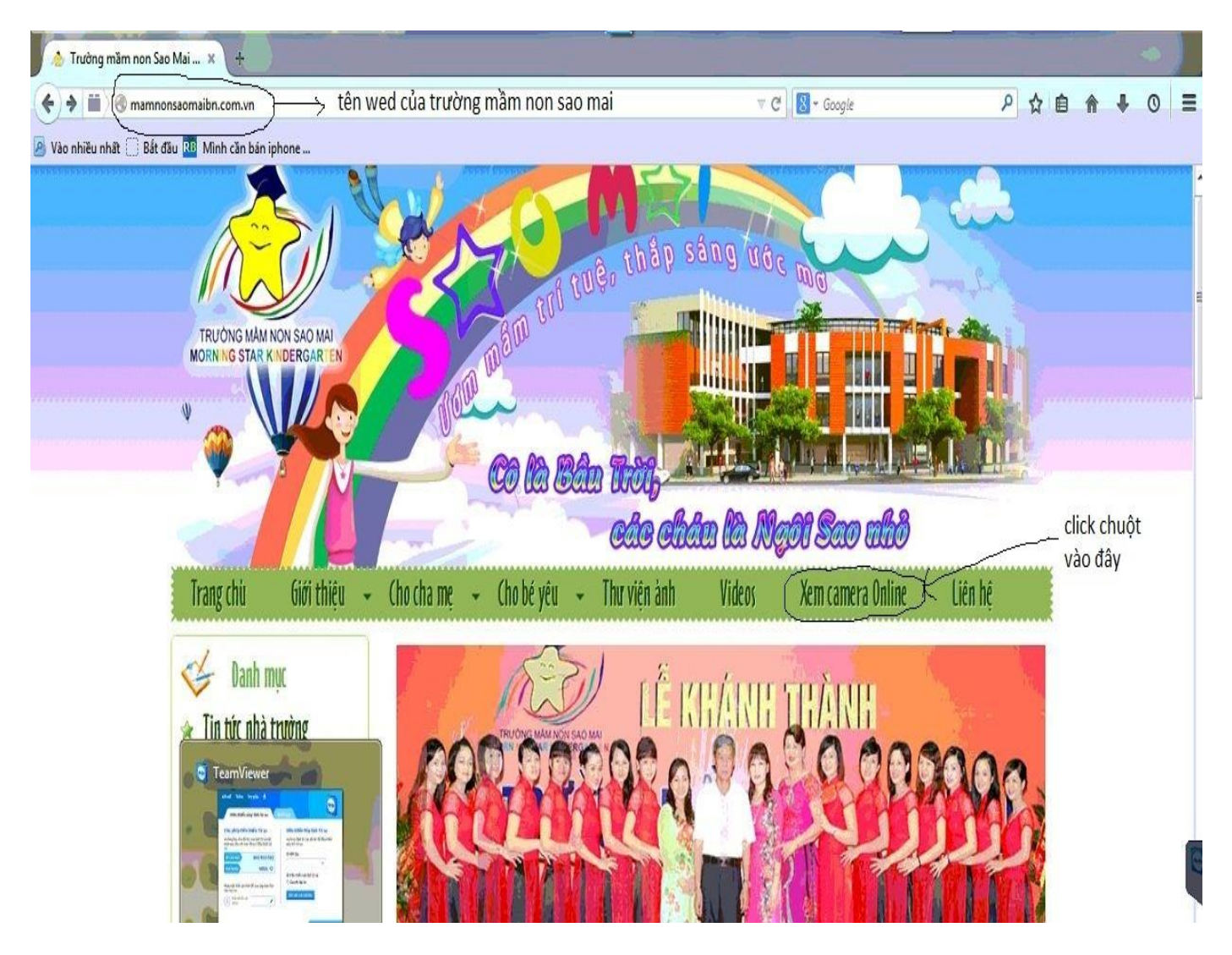

Sau đó chọn đầu ghi số 2 và ấn Xem camera

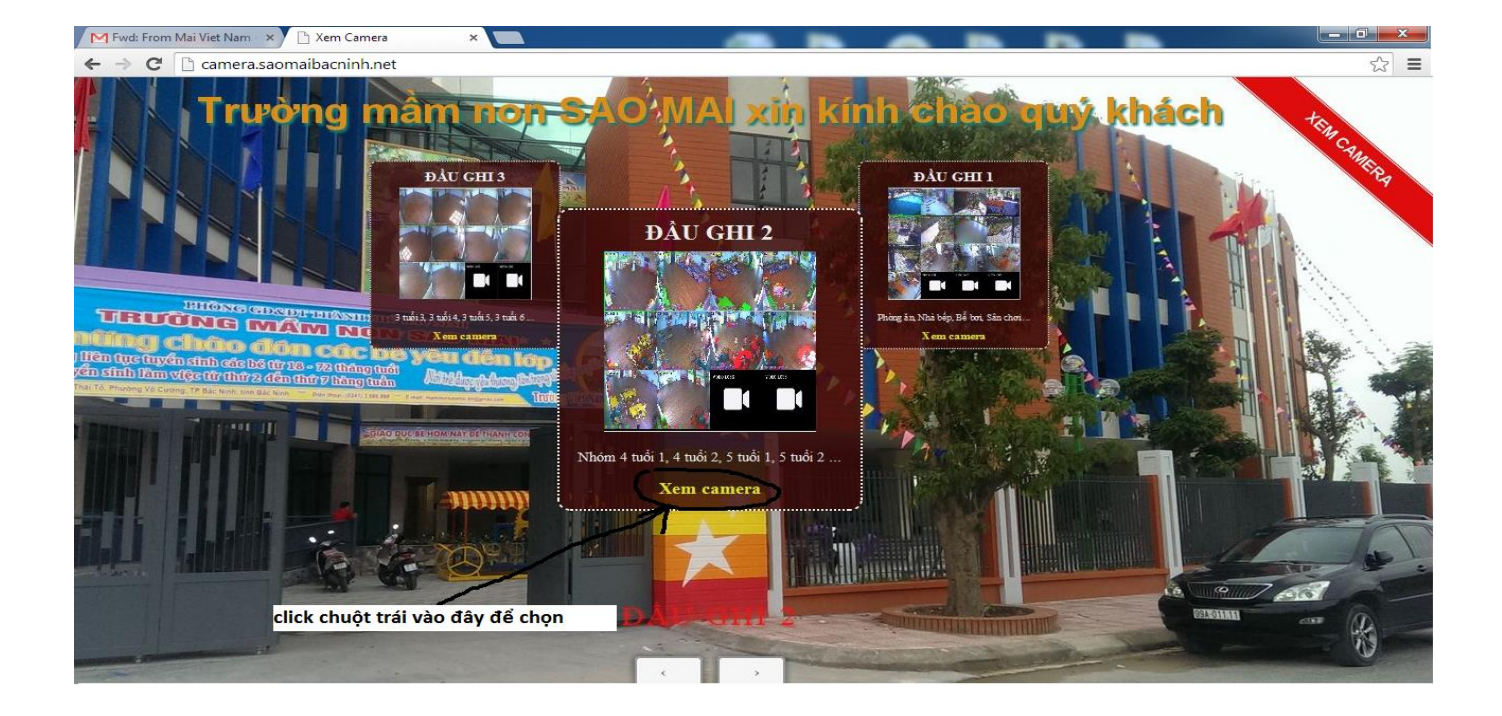

Máy tính sẽ thông báo biểu tượng, muốn phụ huynh cài phần mềm để xem camera

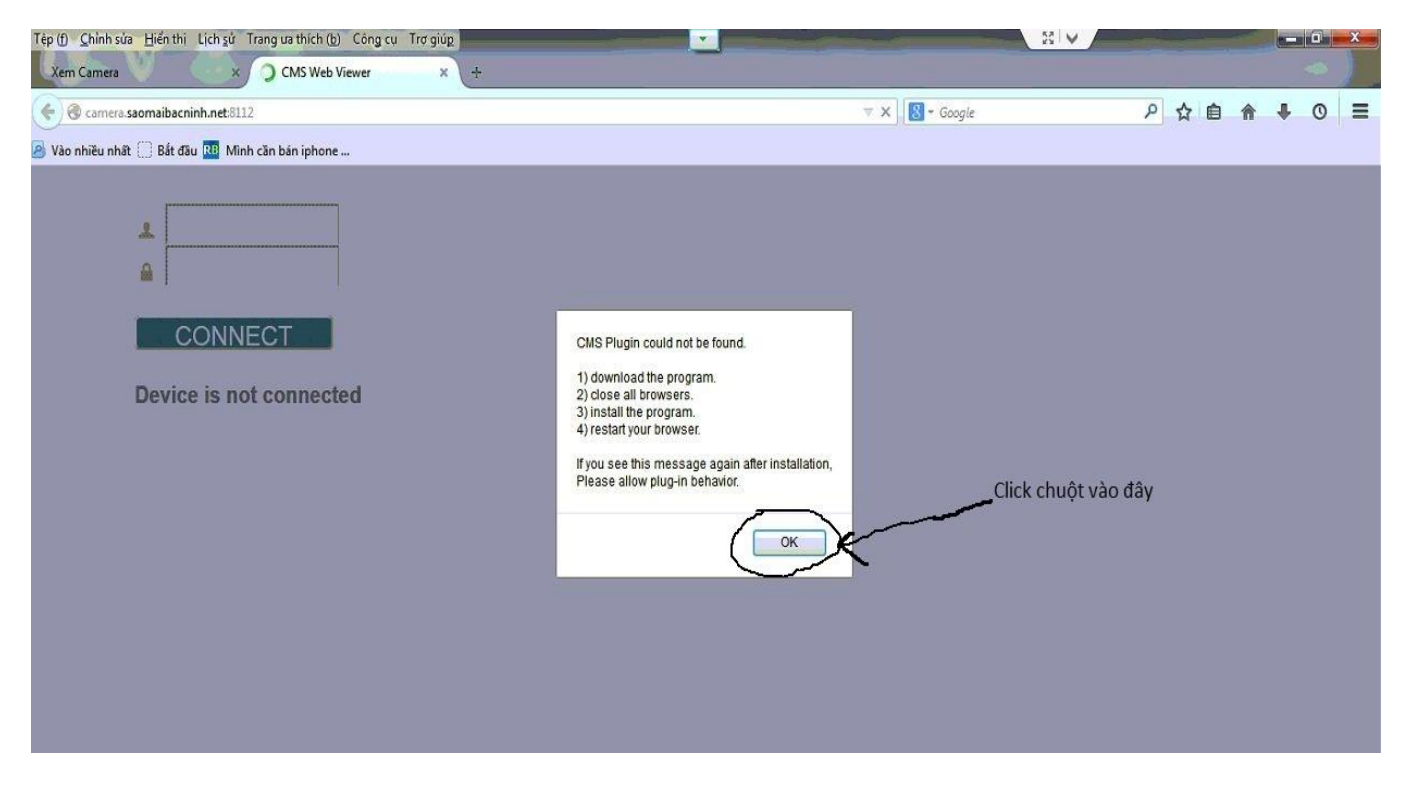

Phụ huynh click vào phím <u>OK</u> để bắt đầu cài phần mềm này.

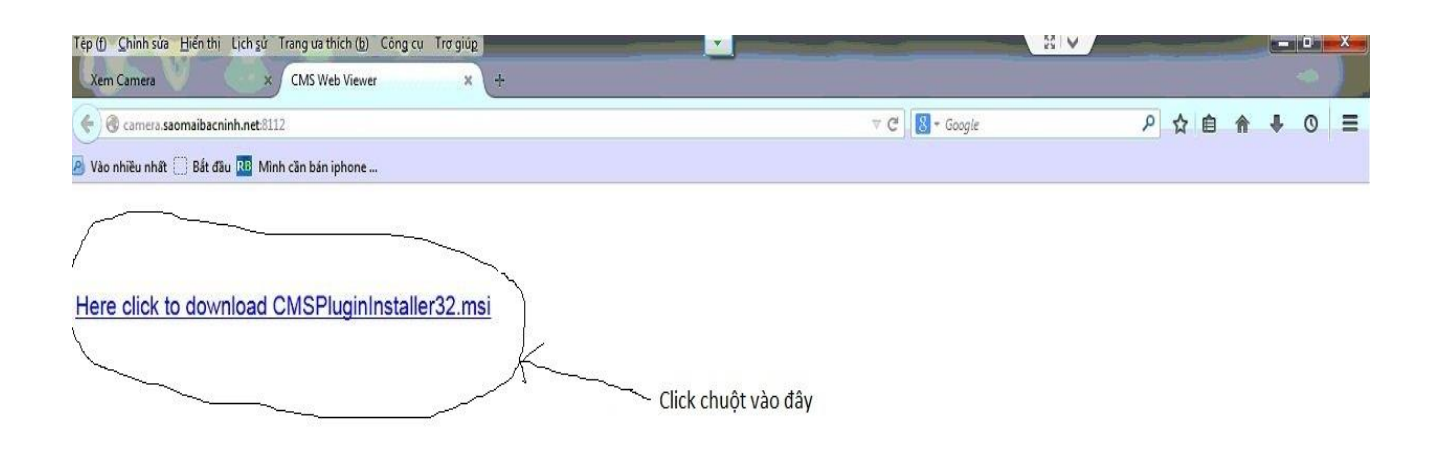

Phụ huynh bấm tiếp vào dòng chữ <u>Here click to dowload CMSPluginInstaller32.msi</u> để tải phần mềm này về. Sau đó bấm tiếp vào <u>Lưu Tập Tin</u> để tải về:

| teb () Zumiten Fiendin einigen und en unen (5) enigen und des |                                                                                                    |                |
|---------------------------------------------------------------|----------------------------------------------------------------------------------------------------|----------------|
| Xem Camera CMS Web Viewer ×                                   | ÷                                                                                                    |                |
| 🗲 🎯 camera.saomaibacninh.net:8112                             |                                                                                                    | 🔻 🤁 🛛 🐨 Google |
| 🧧 Vào nhiều nhất 🗌 Bắt đầu 🔟 Minh căn bán iphone              |                                                                                                    |                |
| Here click to download CMSPluginInstaller32.msi               | i<br>Dang mở CMSPluginInstaller32.msi<br>Bạn phải chọn để mở:<br>الأ CMSPluginInstaller32.msi<br>الله: Windows Installer Package (1.1 MB) | chuột vào đây  |

## Sau khi tải về xong phụ huynh mở file đó lên như hình dưới:

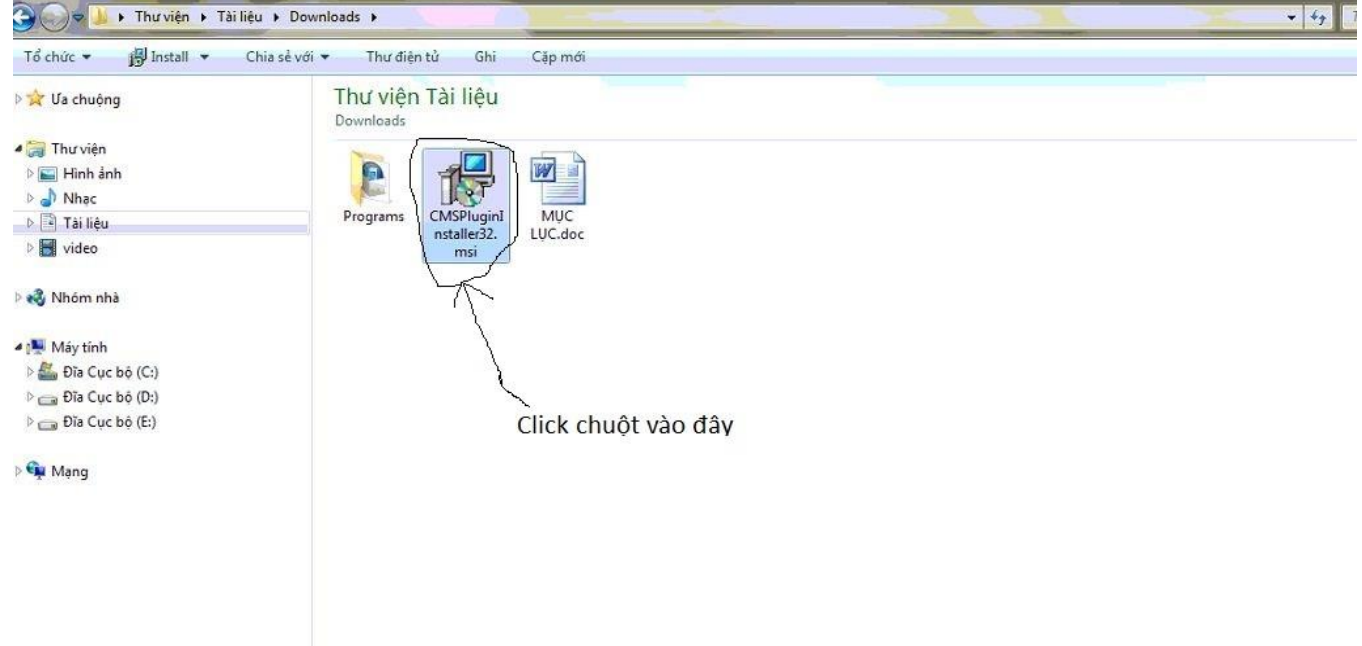

Ta ấn tiếp vào Chay để chạy chương trình:

| 😧 🖉 🕨 🕨 Thư viện 🕨 Tài liệu 🕨 Downloads 🕨                                                                                                    |                                                                          |                                                                                                    | • 4 Tim kiếm Downloads | - D X |
|----------------------------------------------------------------------------------------------------|--------------------------------------------------------------------------|----------------------------------------------------------------------------------------------------|------------------------|-------|
| Tổ chức ▼ j∰ Install ▼ Chia sẻ với ▼<br>☆ Ưa chuộng<br>G Thư viện<br>S Hình ảnh<br>J Nhạc<br>Tổ tiếan                                                                  | Thư điện từ Ghi<br>Thư viện Tài liệu<br>Downloads<br>Programs CMSPluginI | Cập mới                                                                                                    | Sắp đặt bở             | • 🗖 🌘 |
| <ul> <li>Fornça</li> <li>Video</li> <li>Nhóm nhà</li> <li>Máy tính</li> <li>Đĩa Cục bộ (C.)</li> <li>Đĩa Cục bộ (D.)</li> <li>Đĩa Cục bộ (E.)</li> <li>Mạng</li> </ul> | nstaller32.<br>msi                                                       | LUC.dl     Mở Tẹp - Cảnh báo Bảo mật     Sã       Không thể kiếm chứng nhà phát hành. Bạn có chắc chắn muốn<br>chợp phản mềm này?     Tến:entsiDownloads\CMSPluginInstaller32.msi       Mà phát hành:     Không biệt Nhà phát hành<br>Loa:     Windows Installer Package       Từ:     C:\Usersi302TA\Documents\Downloads\CM.       Vin dows Installer Package     Tứ:     C:\Usersi302TA\Documents\Downloads\CM.       Vin dows Installer Package     Tứ:     C:\Usersi302TA\Documents\Downloads\CM.       Vin dows Installer Package     Tứ:     C:\Usersi302TA\Documents\Downloads\CM.       Vin dows Installer Package     Tứ:     C:\Usersi302TA\Documents\Downloads\CM.       Vin dows Installer Package     Tứ:     C:\Usersi302TA\Documents\Downloads\CM.       Vin dows Installer Package     Tứ:     C:\Usersi302TA\Documents\Downloads\CM.       Vin dows Installer Package     Tứ:     C:\Usersi302TA\Documents\Downloads\CM.       Vin dows Installer Package     Tứ:     C:\Usersi302TA\Documents\Downloads\CM.       Vin dows Installer Package     Tứ:     C:\Usersi302TA\Documents\Downloads\CM.       Vin dows Installer Package     Tứ:     C:\Usersi302TA\Documents\Downloads\CM.       Vin dows Installer Package     Tứ:     C:\Usersi302TA\Documents\Downloads\CM.       Vin dows Installer Package     Tiến chức khi mở têp này     Tiến chức khi mở têp này | Click chuột vào đây    | Ĩ     |

Sau khi chạy xong phần mềm này, phụ huynh quay lại wedsite có tên là: **camera.saomaibacninh.net8112** (như hình vẽ dưới) và ấn phím <u>F5</u> ở bàn phím máy tính, sẽ thấy xuất hiện 1 bảng thông báo, nhìn vào bên phải màn hình phụ huynh sẽ thấy chữ <u>Allow....</u> Hãy click chuột vào đấy

| Tép (f) <u>Chinh sửa</u> Hiến thị Lịch sử Trang ưa thích (b) Công cụ Trơ giúp<br>Xem Camera × C CMS Web Viewer × + |                                                                                                    |                     | - 0               |
|----------------------------------------------------------------------------------------------------|----------------------------------------------------------------------------------------------------|---------------------|-------------------|
| 📀 🖬 🔪 🕲 camera saomaibacninh.net:8112                                                                              | <b>∀</b> X                                                                                                    | Google              | ₽☆自俞↓0            |
| 🧧 Vào nhiều nhất 🛄 Bất đầu 💷 Mình cần bán iphone                                                                   |                                                                                                    |                     |                   |
| Cho phép camera.saomaibacninh.net chạy "CMS"?                                                                      |                                                                                                    |                     | Continue Blocking |
| CONNECT Device is not connected                                                                                    | CMS Plugin could not be found.<br>1) download the program.<br>2) close all browsers.<br>3) install the program.<br>4) restart your browser.<br>If you see this message again after installation,<br>Please allow plug-in behavior.<br>OK | Click chuột vào đây |                   |

Sau khi ấn xong sẽ xuất hiện thêm 1 bảng thông báo nữa, phụ huynh hãy click chuột vào chữ <u>Cho phép</u> và ghi nhớ như dưới hình vẽ:

|                                                                                                    | ⊽ 🗙 🛛 🔁 - Google                                                                                                    | م                                                                                                    | ☆自                                                                                                    | <b>^</b>                                                                                                    | 0                                                                                                    | =                                                                                                    |
|----------------------------------------------------------------------------------------------------|----------------------------------------------------------------------------------------------------|----------------------------------------------------------------------------------------------------|----------------------------------------------------------------------------------------------------|----------------------------------------------------------------------------------------------------|----------------------------------------------------------------------------------------------------|----------------------------------------------------------------------------------------------------|
| chuột vào đây                                                                                                    |                                                                                                    |                                                                                                    | 1                                                                                                    | 1                                                                                                    |                                                                                                    |                                                                                                    |
| CMS Plugin could not be found.<br>1) download the program.<br>2) close all browsers.<br>3) install the program.<br>4) restart your browser.<br>If you see this message again after installation,<br>Please allow plug-in behavior.<br>OK |                                                                                                    |                                                                                                    |                                                                                                    |                                                                                                    |                                                                                                    |                                                                                                    |
|                                                                                                    | CMS Plugin could not be found.<br>1) download the program.<br>2) close all browsers.<br>3) install the program.<br>4) restart your browser.<br>If you see this message again after installation,<br>Please allow plug-in behavior. | CMS Plugin could not be found.<br>1) download the program.<br>2) close all browsers.<br>3) install the program.<br>4) restart your browser.<br>If you see this message again after installation,<br>Please allow plug-in behavior.<br>OK | CMS Plugin could not be found.<br>1) download the program.<br>2) close all browsers.<br>3) install the program.<br>4) restart your browser.<br>If you see this message again after installation,<br>Please allow plug-in behavior. | CMS Plugin could not be found.<br>1) download the program.<br>2) close all browsers.<br>3) install the program.<br>4) restart your browser.<br>If you see this message again after installation,<br>Please allow plug-in behavior. | CMS Plugin could not be found.<br>1) download the program.<br>2) close all browsers.<br>3) install the program.<br>4) restart your browser.<br>If you see this message again after installation,<br>Please allow plug-in behavior. | CMS Plugin could not be found.<br>1) download the program.<br>2) close all browsers.<br>3) install the program.<br>4) restart your browser.<br>If you see this message again after installation,<br>Please allow plug-in behavior. |

Sau đó ta lại ấn tiếp phím F5, màn hình sẽ hiển thị lên như sau:

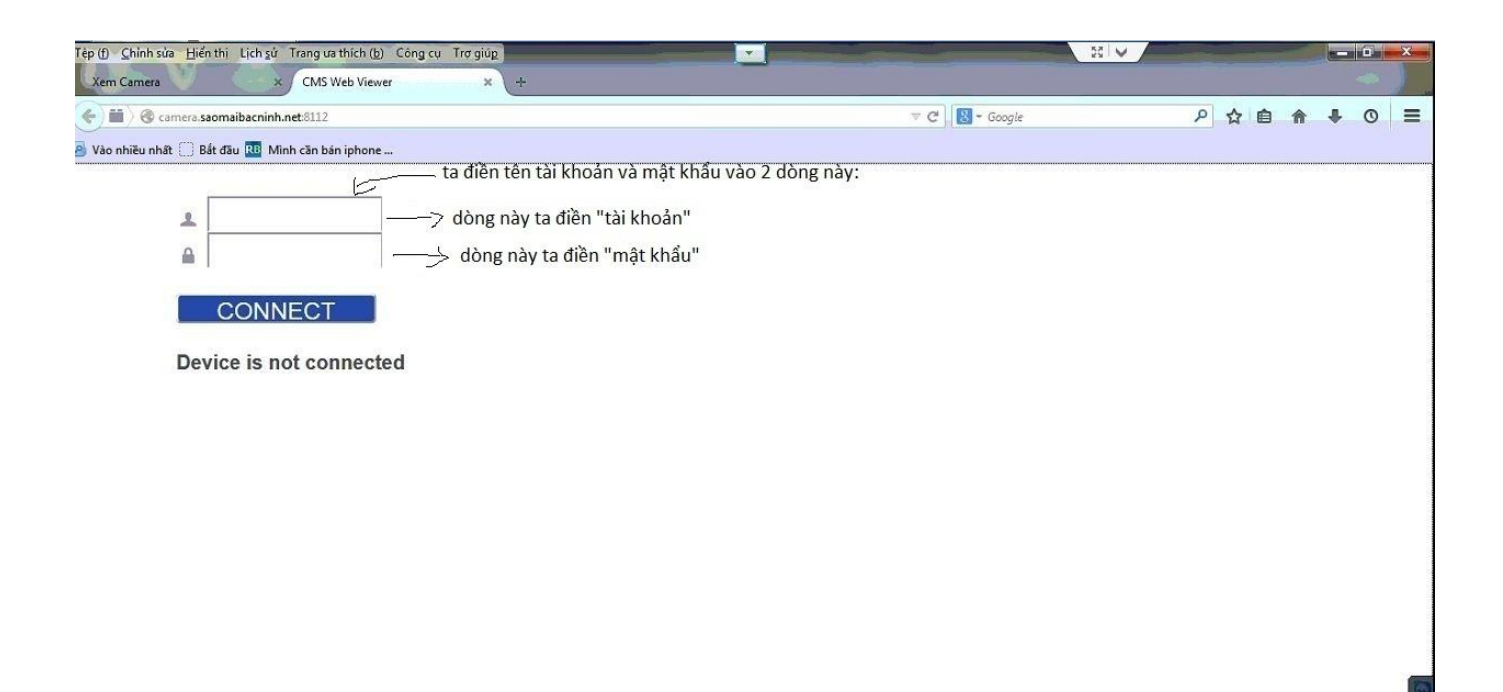

Ta điền tài khoản và mật khẩu mà trường MN Sao Mai đã cung cấp vào 2 ô trống, rồi ấn <u>CONNECT</u>, sau đó chờ 1 lúc màn hình hiển thị lên như này là được rồi!

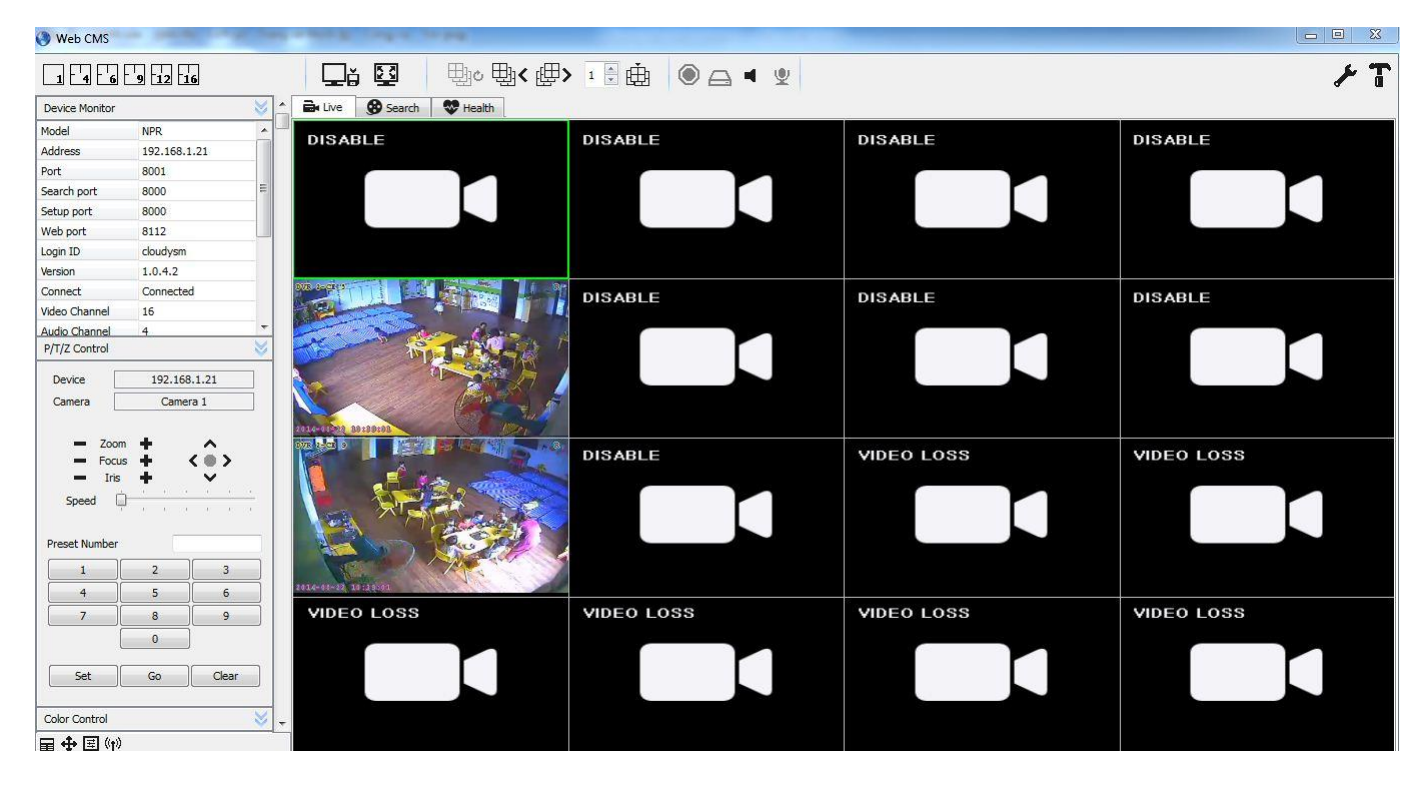

Những lần đăng nhập để xem camera tiếp theo, phụ huynh chỉ cần thao tác 3 bước:

B1: truy cập vào trang web mamnonsaomaibn.com.vn

B2: click vào mục "xem camera online"

B3: nhập Tài Khoản và Mật Khẩu (đã được cấp) và chọn CONNECT là đã có thể xem được camera

**Lưu ý** : Trong trường hợp không sử dụng được dịch vụ hoặc bị gián đoạn vui lòng liên hệ kỹ thuật nhà trường để được hỗ trợ (số điện thoại kỹ thuật, Mr Hiệp: 0914503568)